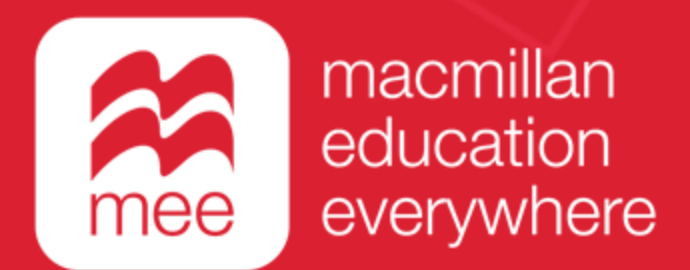

# Conoce tu perfi en la plataforma MEE

## Notificaciones

(Perfil Estudiante)

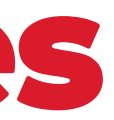

Conoce tu perfil estudiante en la plataforma MEE <u>NOTIFICACIONES</u>

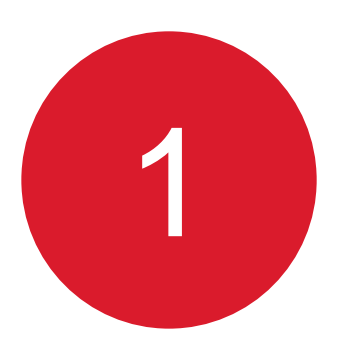

Ingresa a la siguiente liga:

https://www.macmillaneducationeverywhere.com

Conoce tu perfil estudiante en la plataforma MEE

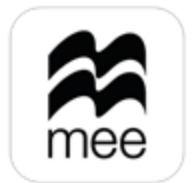

macmillan education everywhere

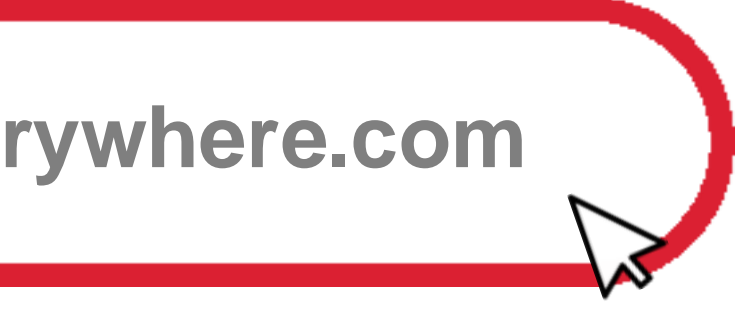

Conoce tu perfil estudiante en la plataforma MEE 🍆 **NOTIFICACIONES** 

2 Haz clic en **Iniciar sesión** para acceder.

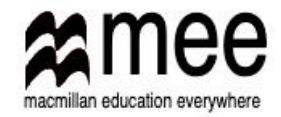

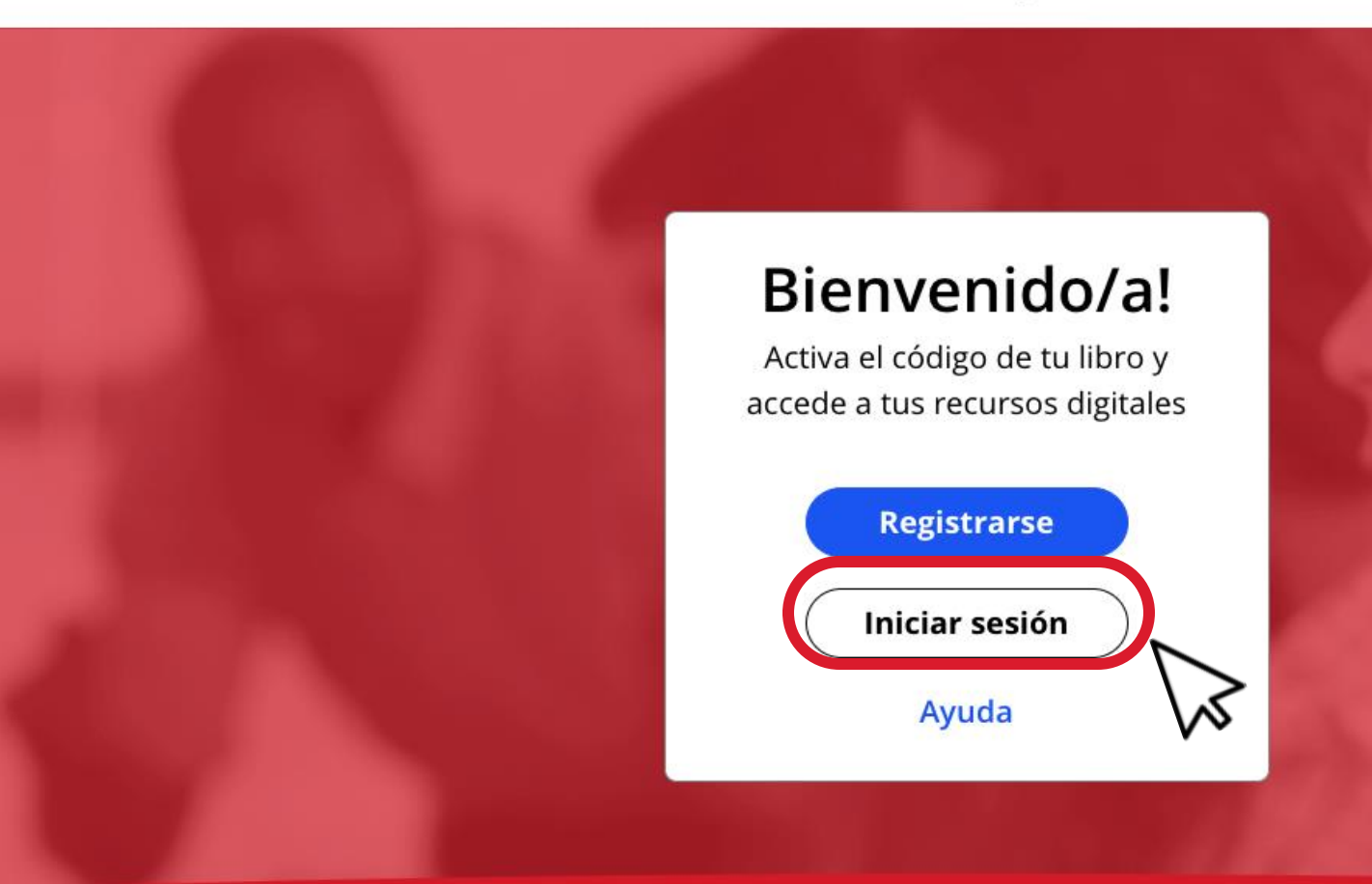

Conoce tu perfil estudiante en la plataforma MEE

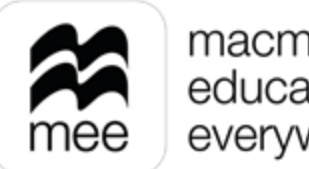

macmillan education everywhere

**⊕** ES ~

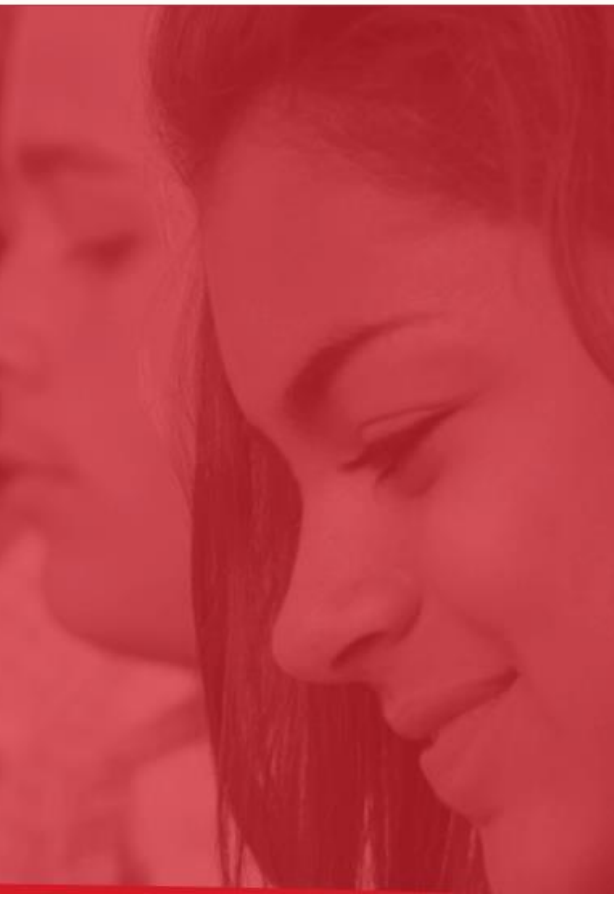

Conoce tu perfil estudiante en la plataforma MEE 🍆 **NOTIFICACIONES** 

Coloca tu usuario y contraseña, después haz clic en Iniciar sesión.

3

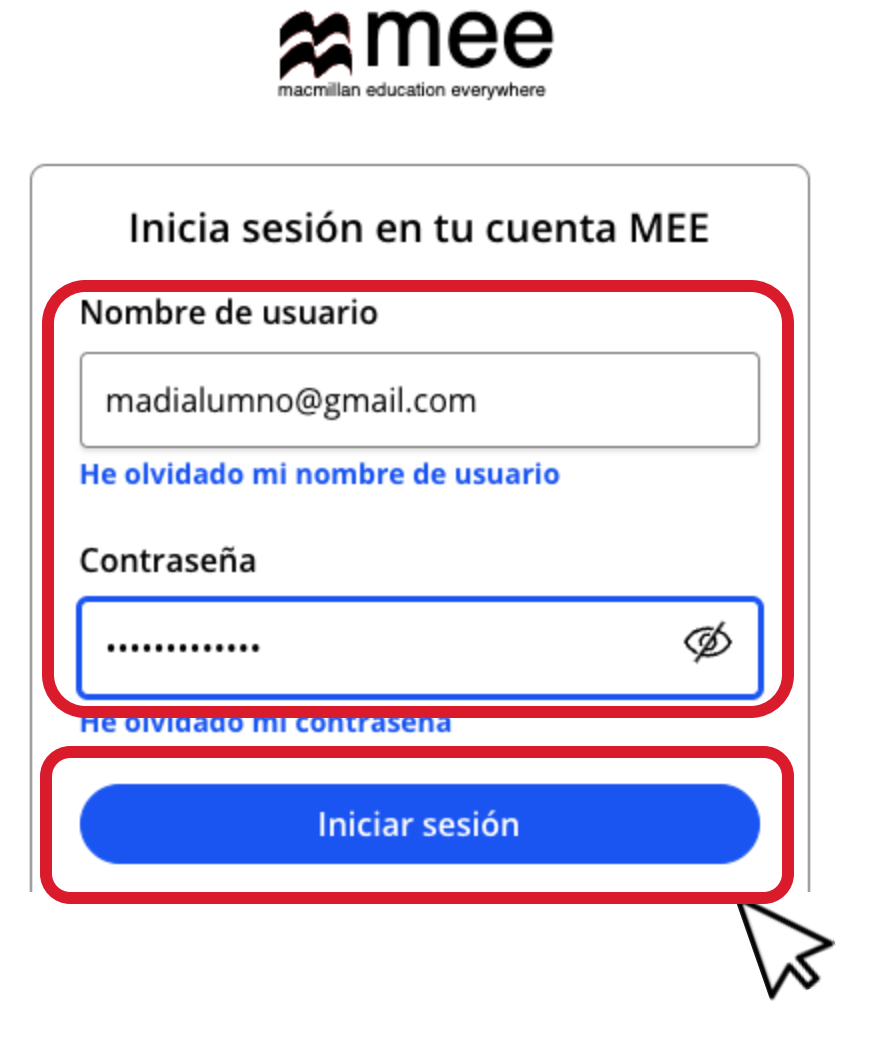

Conoce tu perfil estudiante en la plataforma MEE

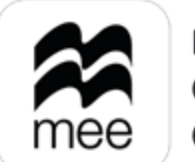

macmillan education everywhere

Conoce tu perfil estudiante en la plataforma MEE 雀 NOTIFICACIONES

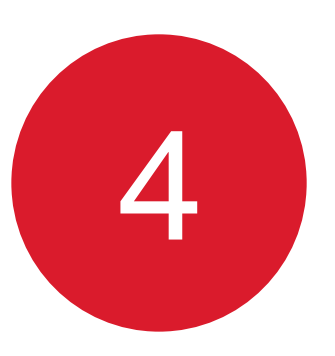

En el panel de lado izquierdo encontrarás el apartado Notificaciones, donde te llegarán avisos cuando tu profesor te asigne una tarea o evaluación. Para consultarlas haz clic en el botón Ver.

| 🕅 Mi biblioteca     |    | <b>Notific</b><br>Mostrando | aciones                                                                             |             |
|---------------------|----|-----------------------------|-------------------------------------------------------------------------------------|-------------|
| ี่  Trabajo escolar | >  |                             |                                                                                     |             |
| Q Notificaciones    | 16 | 5                           | Nueva tarea asignada Hoy<br>Norma Madi has set you a new homework 'Tarea Tres'      | Ver Ignorar |
| දිහිු Ajustes       | >  | R                           | Fecha de entrega: 10 June 2024                                                      |             |
| ? Ayuda             | C  |                             | Nueva tarea asignada Ayer                                                           |             |
| 子 Cerrar sesión     |    | ٣                           | Norma Madi has set you a new homework 'Tarea Dos'<br>Fecha de entrega: 10 June 2024 | Ver Ignorar |

Conoce tu perfil estudiante en la plataforma MEE

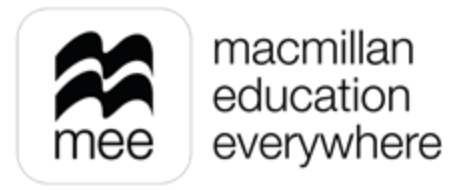

Conoce tu perfil estudiante en la plataforma MEE 🐞 NOTIFICACIONES

5

Verás una descripción general de las actividades que se te han asignado, así como la fecha, hora de inicio y entrega. Para regresar, haz clic en la flecha superior izquierda.

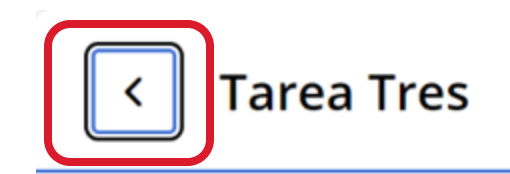

| nensaje de Norma Madi | Completa la tarea.                                                   |
|-----------------------|----------------------------------------------------------------------|
| Actividades           | Actividades del profesor - 0<br>Libro digital del alumno<br>Unidad 2 |
|                       | L8. Gráficas de barras - 2 actividades                               |

Conoce tu perfil estudiante en la plataforma MEE

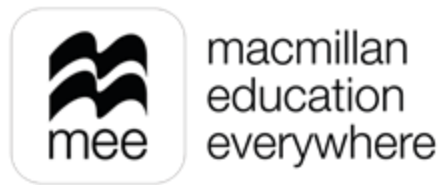

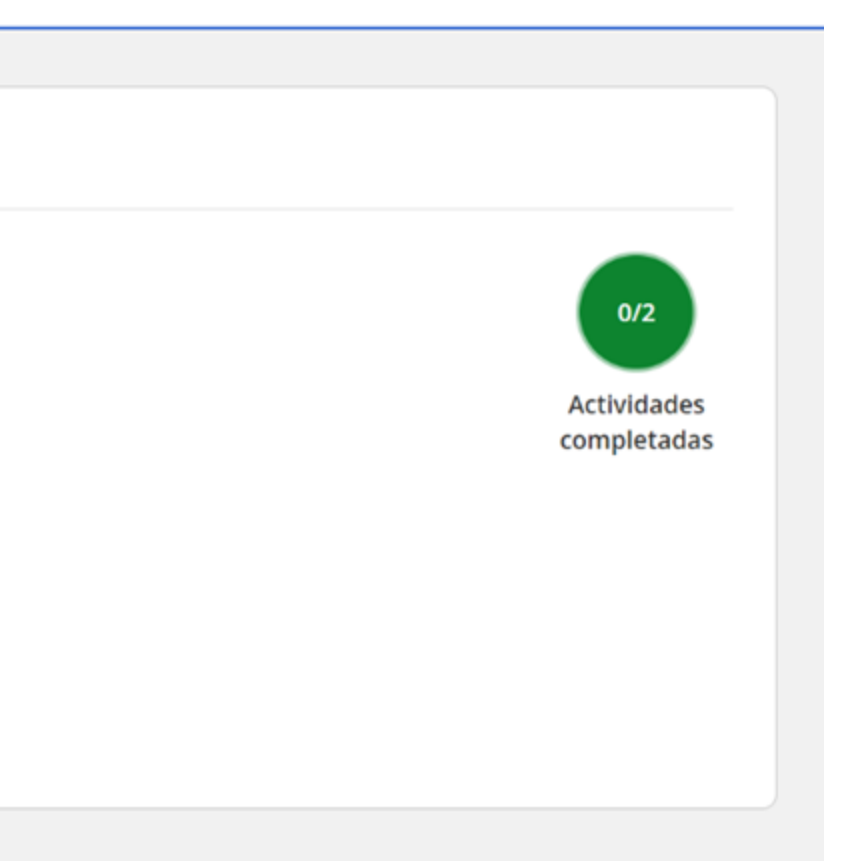

Conoce tu perfil estudiante en la plataforma MEE <u>NOTIFICACIONES</u> 6

### Para quitar las notificaciones haz clic en el botón **Ignorar.**

| Bienve              | enido | /a                                                 |  |  |
|---------------------|-------|----------------------------------------------------|--|--|
| 🕅 Mi biblioteca     |       | Notificaciones<br>Mostrando 5 de 18 notificaciones |  |  |
| ุ Ĉ Țrabajo escolar | >     | Nueva tarea asignada Hov                           |  |  |
| Q Notificaciones    | 15    | Norma Madi has set you a new homework 'Tarea Tres' |  |  |
| <ි Ajustes          | >     | Fecha de entrega: 10 June 2024                     |  |  |
| ? Ayuda             | C     | Nueva tarea asignada Ayer                          |  |  |
| ि ← Cerrar sesión   |       | Norma Madi has set you a new homework 'Tarea Dos'  |  |  |
| 0                   |       | Fecha de entrega: 10 June 2024                     |  |  |
|                     |       |                                                    |  |  |

Conoce tu perfil estudiante en la plataforma MEE

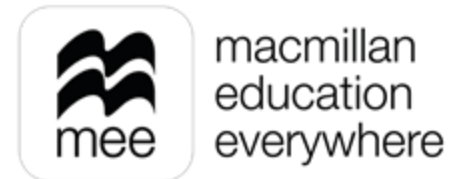

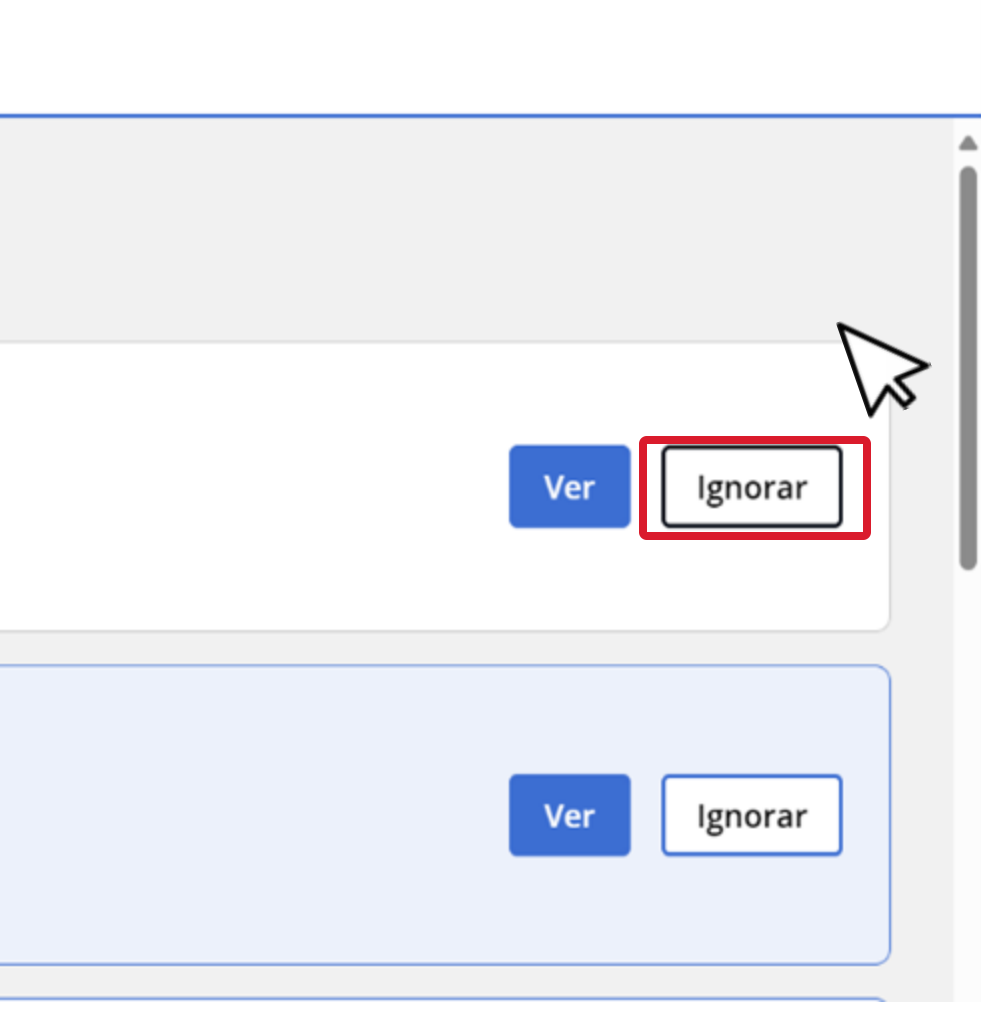

Conoce tu perfil estudiante en la plataforma MEE 🍆 **NOTIFICACIONES** 

## ¿NECESITAS AYUDA?

### **Escríbenos a:** co.explico@macmillaneducation.com donde con gusto te atenderemos.

Conoce tu perfil estudiante en la plataforma MEE

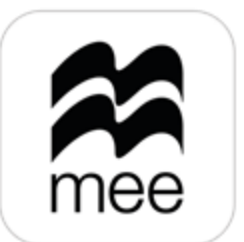

macmillan education everywhere

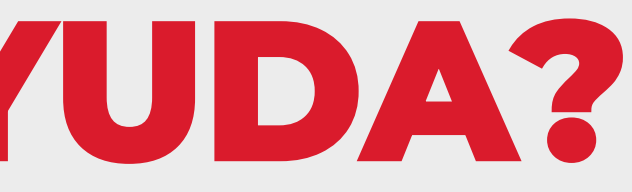

(i)

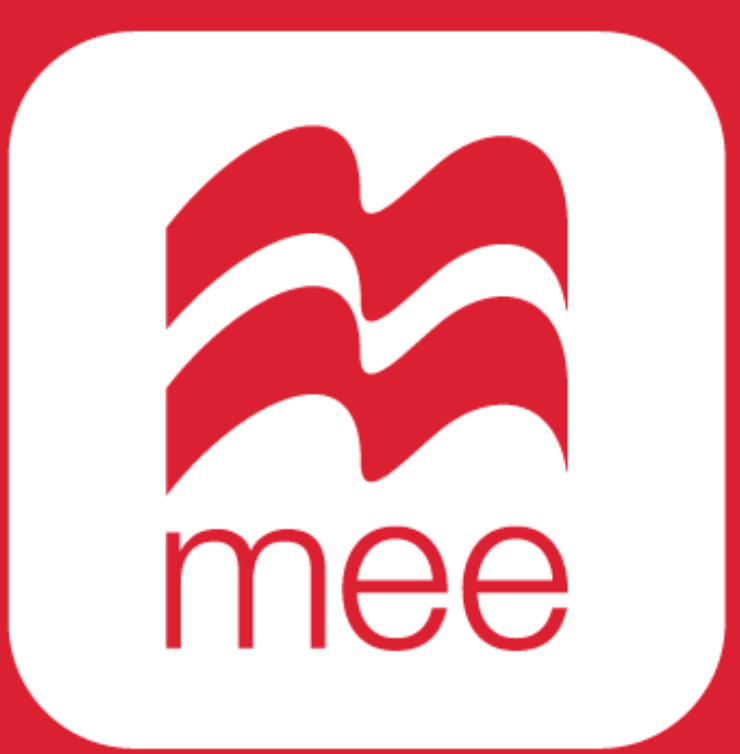

macmillan education everywhere